|        |                                                                                                    | ProBox                                    |
|--------|----------------------------------------------------------------------------------------------------|-------------------------------------------|
| Rev1.0 | Date:31/7/2018                                                                                                    | 用户指南                                      |
|        |                                                                                                    |                                           |
|        | ProBox!                                                                                                    |                                           |
|        | Ø                                                                                                    | $\odot$                                   |
|        | 报修                                                                                                    | 维修交付                                      |
|        | <b>With the second second secon</b> | Model : PB6G-12B<br>Temp : -30~70°C<br>CE |
|        | 设备巡检监控记录仪                                                                                                    |                                           |
|        |                                                                                                    | FM0-1023000230                            |
|        | 电源    三色                                                                                                    | 灯    电流                                   |

- ◆ 支持手机 APP 通信
- ◆ 支持电脑端应用系绕软件进行实时监控并记录
- ◆ 一路单项电流测量
- ▶ 物联网数据上传
- ◆ 结构轻便、易安装
- ◆ LED 灯指

## 目录

| 1 概述           |
|----------------|
| 1.1 系统简述       |
| 1.2 功能介绍       |
| 1.3 参数介绍       |
| 2 安装           |
| 2.1 硬件组成5      |
| 2.2 安装顺序:      |
| 2.3 设备接线指导6    |
| 3 使用           |
| 3.1 按钮操作       |
| 3.1.1 报修       |
| 3.1.2 维修       |
| 3.1.3 交付       |
| 3.2APP 使用方法9   |
| 3.2.1 安装软件     |
| 3.2.2 登陆       |
| 3.2.3 主界面10    |
| 3.2.4 设备详情11   |
| 3.2.5 设备运行管理11 |
| 3.2.6 定期检修12   |
| 3.2.7 点检管理12   |
| 4.故障维护         |
| 附件14           |

## 1 概述

#### 1.1 系统简述

设备巡检监控系统由"设备巡检监控记录仪"(ProBox 硬件)和"设备巡检监控数据平台"(Web+app)组成,通过 GPRS 通讯的方式实现数据传输,实现设备巡检监控记录的功能。

#### 1.2 功能介绍

本系统主要功能模块包括:"设备运行管理"模块、"定期检修"模块、"点 检管理"模块。

1、"设备运行管理"模块:通过无线终端模块对关键设备运行信息(设备运行 时间、设备报警、报修等)进行采集,数据汇总到电脑端应用系统软件并进行统计、 计算,得出关键设备的设备完好率、MTTR(平均维修时间)、MTBF(平均故障时间间 隔)、MTBF分析表、 MTBF MTTR 推移图、车间设备故障统计表、设备综合效率 OEE,并在系统软件首页通过三种颜色显示实时设备状态。

A、"记录仪"由主机、故障报修\维修触发模块、欧标工业三色灯等三部分组成。

B、设备报修\维修流程:

设备发生故障时,操作者触发"报修"按钮,三色灯显示"红色",系统软件 自动生成相应报修单,并记录报修时间。

维修人员到达现场后, 触发"维修"按钮, 三色灯显示"黄色", 系统软件自动记录维修时间。

维修人员修复设备后,操作者触发"交付'按钮,三色灯显示"绿色",系统 软件自动记录交付时间,并对该设备本次维修时间进行运算。设备维修人员,通过 手机 APP 对此条维修信息具体内容进行完善,并上传电脑系统自动记录。

C、可以自动生成"故障报修\维修记录单",并支持 Excel、导出功能。

D、"故障报修\维修记录单"中报修信息由车间设备员通过手机 APP 进行完善。 其中的维修信息由维修人员及车间设各员共同完善。

E、手机 APP 故障报修模块需具有拍照功能,可对维修前、维修中、维修后现场 故障情况进行拍照记录。

2、"定期检修"模块:通过手机 APP 对设备定期检修全过程进行监控,并将对应 项点实施后的效果,拍照上传至电脑端系统软件。

A、设备定期检修根据设备运行时间进行自动推送,每台设备检修时间可单独设定,且分三级预警并推送给相应领导。

B、单台关键"定期检修"参照我司"定期检修单"设计。且"定期检修验收规程"上传修改方式方便、快捷。

C、手机 app 可方便调取任意一台关键定期检修单,并填写相应内容,拍照上传 定期检修照片。

3、"点检管理"模块:通过手机 APP 对设备日常点检全过程进行监控,并将对应 项点实施后的效果,拍照上传至电脑端系统软件。

A、系统"点检管理"模块可以方便、快捷查询任意台关键设备点检内容。

B、单台关键设备"点检标准"参照我司点检标准设计。且"点检标准"上传 修改方式方便、快捷。

C、点检标准由"清扫部位"、"润滑部位"、"点检邮位"三部分组成,其中 清扫部位、润滑部位需用手机 APP 对项点拍照上传,点检部位锴用手机 APP 对项 点扫码上传。

#### 1.3 参数介绍

| 型号                                   | ProBox        |  |
|--------------------------------------|---------------|--|
| 应用                                   | 设备巡检监控        |  |
| 通信方式                                 | RS485         |  |
| 设备和功能                                | 1. 可连接电流互感器;  |  |
|                                      | 2. 物联网数据上传;   |  |
|                                      | 3. LED 灯运行指示; |  |
| 外壳材料                                 | 铝,喷塑          |  |
| 电源 13.5 <sup>~</sup> 32V DC,最大功率 20W |               |  |

# 2 安装

#### 2.1 硬件组成

设备巡检监控系统的硬件组成部分由"设备巡检监控记录仪"(ProBox)、工 业三色灯、电流互感器、以及安装所需的 35mm 标准导轨所组成。在具体使用中 固定到待监控设备日常操作部位,该设备需要提供 24VAC/DC 的电源输入,并将 电流互感器接入到设备主电机 A、B、C 任意一路的电源线。

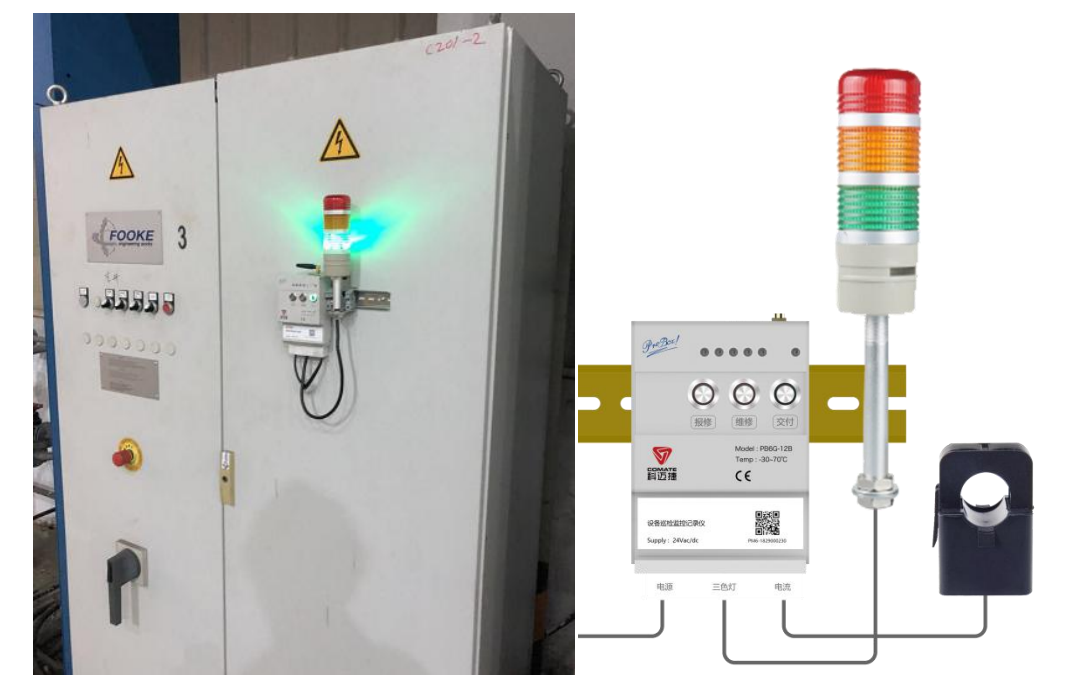

#### 2.2 安装顺序:

1. 先使用 M4\*8 螺丝将 35mm 的安装导轨固定在需要安装的位置

2. 将 ProBox 使用其背后的背夹,固定到导轨上

3. 将三色灯使用其支架上的背夹,固定到背夹上

 将电流互感器接到需要测量的电缆线上(注意电流方向:电缆电流方向对准互 感器侧边电流箭头标识)

## 2.3 设备接线指导

| 接线端口      | 接线定义   |     | 接线颜色 |
|-----------|--------|-----|------|
| 电源        | 电源+    | V+  | 红色   |
| (24V/20W) | 电源−    | V-  | 黑色   |
| 五网语江      | RS485A | A   | 预留   |
| <u> </u>  | RS485B | В   | 预留   |
|           | 24V    | 24V | 黑色   |
| 一在灯       | 红灯接线   | R   | 红色   |
| 二巴灯       | 黄灯接线   | Y   | 黄色   |
|           | 绿灯接线   | G   | 蓝色   |
| 山法五咸四     | 电流进线   | I+  | 红色   |
| 电弧        | 电流出线   | I-  | 黑色   |

步骤一:按以下方法,将配件安装到 ProBox 上

11

步骤二:安装天线,如下图所示

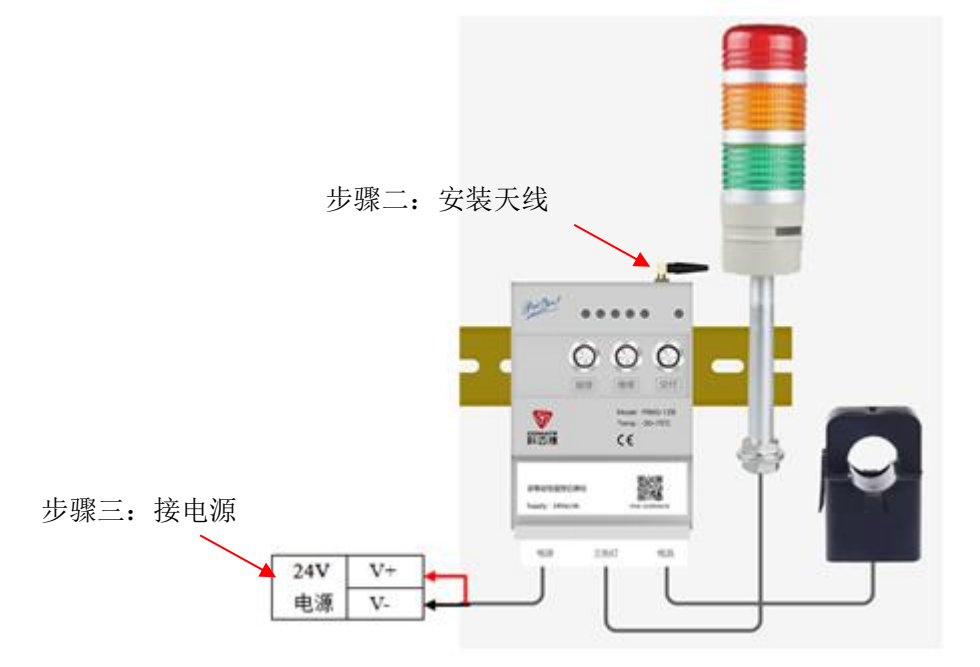

**步骤三**:确认以上接线无误后,将电源线的另一端接到 24V 电源上,并打开电源 开关

# 3 使用

## 3.1 按钮操作

### 3.1.1 报修

设备发生故障时,操作者触发"报修"按钮,三色灯显示"红色"

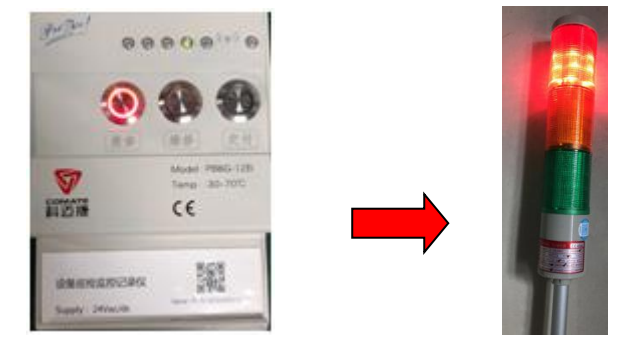

### 3.1.2 维修

维修人员到达现场后,触发"维修"按钮,三色灯显示"黄色"

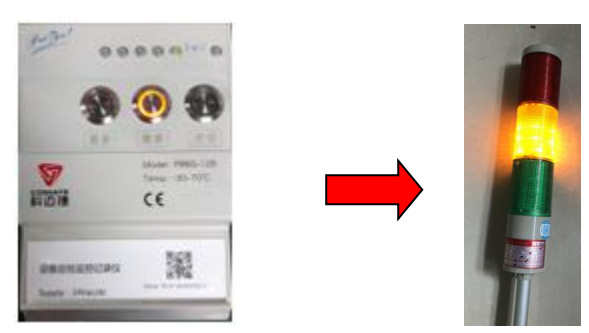

## 3.1.3 交付

维修人员修复设备后,操作者触发"交付'按钮,三色灯显示"绿色"

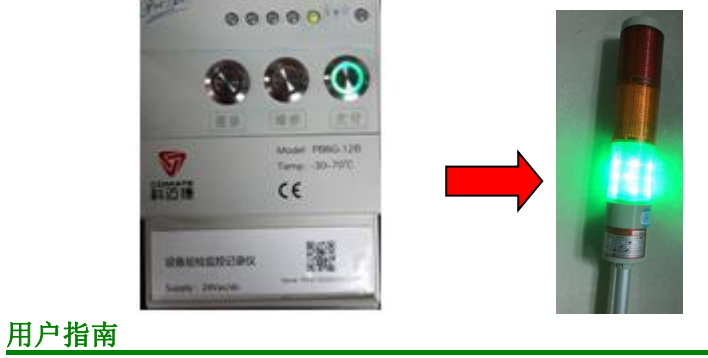

Date:31/07/2018

# 3.2APP 使用方法

### 3.2.1 安装软件

安卓手机通过安卓市场, IOS 通过 APP Store, 下载"巡检助手" APP, 软件图标为:

#### 3.2.2 登陆

打开"巡检助手",登陆界面如下:

| ] 请输入手机号码 |   | <u>巡检</u><br>助手 |
|-----------|---|-----------------|
| 合 法输入 家和  | 0 | 请输入手机号码         |

登陆用户名及密码请联系我司销售人员

## 3.2.3 主界面

| 界面   | 首页                                                                                                    | 代办事项                                                                                                    |
|------|----------------------------------------------------------------------------------------------------|----------------------------------------------------------------------------------------------------|
|      | •••••• 中国电信 ♥ 16:32 ● 56% ■ 3<br>设备编号/设备名称                                                                                                    | <ul> <li>・・・・・・中国联通 ● 下午6:00 ④ チ ● 33% ■</li> <li>く 待办事项</li> <li>・・・・・・・・・・・・・・・・・・・・・・・・・・・・・・・・・・・・</li></ul> |
| 图片展示 | 车体 总装 客车 钢构                                                                                                    | エ単編号: 30012679     报修时间: 2017-06-11 14: 20     指修时间: 217-06-11 14: 2     接修时间:      交付时间:                        |
|      | 123     124     124     124     124     124     124     124     124     124     124     124     124     124     124     124     124     124     124     124     124     124     124     124     124     124     124     124     124     124     124     124     124     124     124     124     124     124     124     124     124     124     124     124     124     124     124     124     124     124     124     124     124     124     124     124     124     124     124     124     124     124     124     124     124     124     124     124     124     124     124     124     124     124     124     124     124     124     124     124     124     124     124     124     124     124     124     124     124     124     124     124     124     124     124     124     124     124     124     124     124     124     124     124     124     124     124     124     124     124     124     124     124     124     124     124     124     124     124     124< | 2012679<br>2017-06-11 14: 20<br>進修时间: 2017-06-11 14: 20<br>進修时间: 洋情 ><br>交付时间:                                   |
|      | <u>检修</u><br><sup> </sup>                                                                                                    | 平単編号: 30012679     报修时间: 2017-06-11 14: 20     探情 >     维修时间:     交付时间:     交付时间:                                |
|      |                                                                                                    | ☆ (前) (戸) (2)<br>首页 行力事项 清泉 我的                                                                                   |
|      | 首页显示所有车间对应的设备数                                                                                                    | 列出了需要代办事项的工单编号、占检时间                                                                                              |
| 2073 | 量,可点击查看对应的设备详情                                                                                                    |                                                                                                    |
| 界面   | 消息                                                                                                    | 我的                                                                                                    |
|      | ●●●●●●●●●●●●●●●●●●●●●●●●●●●●●●●●●●●●                                                                                                    | ●●●●■ 副誌通 マ 下午8:00 ④ <b>イ 9</b> 33% ■ つ く 我的                                                                     |
|      |                                                                                                    | 姓名 张工                                                                                                    |
|      | 设备运行管理 定期检修 点检管理                                                                                                    | 所属部门 儒后服务部                                                                                                    |
|      | 【〕)报修通知<br>2018-7-5 15:23:56                                                                                                    | 职务名称 服务工程师                                                                                                    |
|      | 设备编号: C21-045的设备触发了维修状态,接修工单号:<br>180214536466,请知晓。                                                                                                    | Email                                                                                                    |
| 图片屈示 | C10 报修通知 2018-7-5 15:23:56                                                                                                    | 手机号 12121212121                                                                                                  |
| 国门顶小 | 设备编号:C21-O45的设备触发了组修状态,报修工单号:<br>180214536466,请知晓。                                                                                                    |                                                                                                    |
|      |                                                                                                    |                                                                                                    |
|      |                                                                                                    |                                                                                                    |
|      |                                                                                                    |                                                                                                    |
|      |                                                                                                    |                                                                                                    |
|      |                                                                                                    |                                                                                                    |
|      |                                                                                                    |                                                                                                    |
|      |                                                                                                    | 「い」 田田 「ラ ム」<br>首页 待办事項 消息 我的                                                                                    |
| 说明   | 工单以"消息提醒"的方式推送给客户                                                                                                    | APP 账户对应的详情信息                                                                                                    |

## 3.2.4 设备详情

| 界面   | 主界面                                  | 设备运行管理                                                  | 设备详情                                                                                       |
|------|--------------------------------------|---------------------------------------------------------|--------------------------------------------------------------------------------------------|
| 图片展示 | ●●●●●●●●●●●●●●●●●●●●●●●●●●●●●●●●●●●● |                                                         |                                                                                            |
|      | 检修。                                  | 设备编号: 30012673 ><br>设备各称: 1#空压机<br>设备类型: 空压机            | 1879年224003<br>招修 百<br>绝修 百                                                                |
|      |                                      | 运行状态:交付<br>设备编号: 30012673 ><br>设备名称: 1#空压机<br>设备类型: 空压机 | 交付         展           定期检修状态         3           到期提醒         3           例计时         54天 |
| 说明   | 点击主界面具体车间,该                          | 可查看车间所有设备的"运行状态""设备编号""设备                               | 点击设备,可查看设备                                                                                 |
|      | 车间对应所有设备的详情                          | 名称""设备类型"                                               | 的所有详情列表                                                                                    |
|      |                                      | 可通过上端的"报修""维修""交付"进行设备的筛选                               |                                                                                            |

## 3.2.5 设备运行管理

| 界面   | 主界面                                                                                                    | 设备运行管理                                                               | 设备运行详情                                                                                                    |
|------|----------------------------------------------------------------------------------------------------|----------------------------------------------------------------------|----------------------------------------------------------------------------------------------------|
| 图片展示 | ・・・・ 中国地域 ◆ 16:32 ● 56% ■<br>投音編号/投音名称<br>●                                                                                                    |                                                                      |                                                                                                    |
|      | 年体の     京     年本     市     市     年本     市     市       市     市     市       市 | 工単編号: 30012679<br>扱修时间: 2017-06-11 14: 20<br>推修时间:<br>進修时间:<br>交付时间: | 工単編号: 30012679<br>振修时间: 2017-06-11 14: 20<br>振修时间: 単情><br>交付时间:                                           |
|      | 检修。                                                                                                    | 工単編号: 30012679       报修时间: 2017-06-11 14: 20       維修时间:       文付时间: | <ul> <li>工単編号: 30012679</li> <li>振修时间: 2017-06-11 14: 20</li> <li>维修时间: 準備 &gt;</li> <li>空付时间:</li> </ul> |
|      | (1)         (1)         (1)         (1)         (1)         (1)         (1)         (1)         (1)         (1)         (1)         (1)         (1)         (1)         (1)         (1)         (1)         (1)         (1)         (1)         (1)         (1)         (1)         (1)         (1)         (1)         (1)         (1)         (1)         (1)         (1)         (1)         (1)         (1)         (1)         (1)         (1)         (1)         (1)         (1)         (1)         (1)         (1)         (1)         (1)         (1)         (1)         (1)         (1)         (1)         (1)         (1)         (1)         (1)         (1)         (1)         (1)         (1)         (1)         (1)         (1)         (1)         (1)         (1)         (1)         (1)         (1)         (1)         (1)         (1)         (1)         (1)         (1)         (1)         (1)         (1)         (1)         (1)         (1)         (1)         (1)         (1)         (1)         (1)         (1)         (1)         (1)         (1)         (1)         (1)         (1)         (1)         (1)         (1) <th(1)< th=""> <th(1)< th=""> <th(1)< th=""></th(1)<></th(1)<></th(1)<>                                                                                                    | 工単編号: 30012679<br>投修时间: 2017-06-11 14: 20<br>投修时间:<br>交付时间:          | 工単編号: 30012679     报修时间: 2017-06-11 14: 20     援修时间:      葉符す问:     交付时间:                                 |
| 说明   | 主界面点击"设备运行管<br>理",可查看所有设备的运<br>行状态                                                                                                    | 该界面可查看设备运行的状态,可通过上端<br>的"报修""维修""交付"或者"设备车间"<br>"设备类型"进行设备的筛选        | 点击设备可查看该设备的"运行<br>数据""报修记录""定期检修""点<br>检管理"的所有数据                                                          |

用户指南 Date:31/07/2018

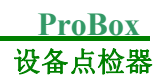

## 3.2.6 定期检修

| 界面       | 主界面                                                                     | 定期检修                                                               | 检修记录详情                                                                              |
|----------|-------------------------------------------------------------------------|--------------------------------------------------------------------|-------------------------------------------------------------------------------------|
| 图片<br>展示 |                                                                         |                                                                    | ••••○中国联通                                                                           |
|          |                                                                         | 全部     行位修     检修中     已完成       所属车间     总表     设备类型     焊接机器人 >  | 报修工单编号:20002455 检修验收规范<br>所属车间:总装车间<br>设备编号:021-025                                 |
|          | 年休。<br>50年<br>50年<br>60年<br>00年<br>00年<br>00年<br>00年<br>00年<br>00年<br>0 | 工単編号: 30012679<br>酸发灯间: 2017-06-11 14: 20<br>特徴修<br>开始时间:<br>次付时间: | 设备名称: 14空压机<br>本次检修触发时间   2017-06-11 16: 40: 02<br>本次报修触发时间   2017-06-11 16: 40: 02 |
|          |                                                                         | 工単編号: 30012679<br>超发时间: 2017-06-11 14: 20<br>检修中 开始时间:<br>交付时间:    | <b>检修项目1 记录</b> 报修人签字<br>清洁机床外表,无油污,无锈痕;<br>项目检修备注:                                 |
|          | 近島当行著理                                                                  | 工単編号: 30012679<br>触发时间: 2017-06-11 14: 20<br>开始时间:<br>交付时间:        |                                                                                     |
| 说明       | 点击主界面"定期检修"                                                             | 显示所有检修设备,可"待检修""检                                                  | 点击"检修记录",可查看该记录的                                                                    |
|          | 可查看定期检修数据                                                               | 修中""完成"或者"所属车间""设备                                                 | 详情                                                                                  |
|          |                                                                         | 类型"进行筛选                                                            |                                                                                     |

## 3.2.7 点检管理

| 界面   | 主界面                                                | 点检管理                                                                           | 点击记录详情                                                                                                    |
|------|----------------------------------------------------|--------------------------------------------------------------------------------|----------------------------------------------------------------------------------------------------|
| 图片展示 | ●●●●●●●●●●●●●●●●●●●●●●●●●●●●●●●●●●●●               |                                                                                | <ul> <li>・・・・・中国联連 &lt; 下午6:00 ④ イ Ø 33% ■□・</li> <li>く 点检记录详情</li> <li>报修工单编号:20002455</li> <li>所属车间: 总装车间</li> <li>设备编号: 021-025</li> <li>辺る名称: 14:05-50</li> </ul> |
|      | 年休, 記表, 記茶, 記本, 記本, 記本, 記本, 記本, 記本, 記本, 記本, 記本, 記本 | 设备编号: C24-004<br>未点检项目: 1 清扫本体<br>未点检时间: 2018-03-11<br>点检责任人: 孝工 设备编号: C24-004 | 本次报修触发时间 2017-08-11 16: 40: 02 点检人签字<br>填写点检备注 (可不填)                                                                                                    |
|      |                                                    | 未点检项目:1清扫本体 重着<br>未点检 未点检时间:2018-03-11 点检表><br>点检责任人:李工                        |                                                                                                    |
|      |                                                    | 设备编号: C24-004<br>未点检项目: 1 清扫本体 查看<br>未点检时间: 2018-03-11 点检表><br>点检责任人: 孝工       |                                                                                                    |
| 说明   | 点击主界面"点检管理",<br>可查看所有设备点检数据                        | 显示所有点检设备,可通过"未点检"<br>进行设备筛选                                                    | 点击"查看点检表"                                                                                                    |

# 4.故障维护

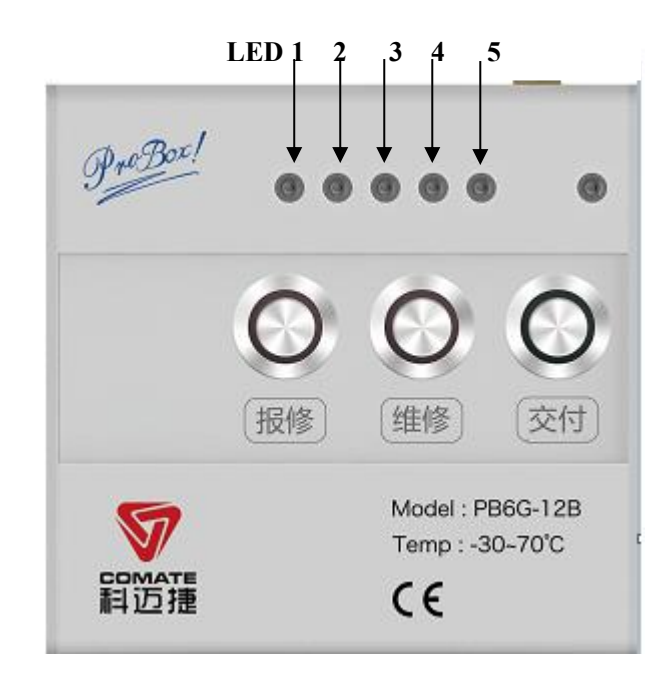

若 ProBox 发生故障时,请查看 ProBox LED 指示灯,并与我司联系

| LED  | 定义      | 说明                                  |
|------|---------|-------------------------------------|
|      |         | 正常闪烁(闪灭间隔1秒)表示 RS485 通讯口工作正常(遇到读取数据 |
|      | RS485 通 | 时,发数据时亮灯,收到数据时灭灯)                   |
| LED1 | 讯状态灯    | 长亮表示通讯返回内容错误                        |
|      |         | 长灭表示无返回消息                           |
|      | GPRS 工作 | 正常闪烁(闪灭间隔1秒)表示 GPRS 工作正常            |
| LED4 | 状态灯     | 长亮表示 SIM 卡故障                        |
|      |         | 长灭表示模块故障                            |
| LED5 | MPU 系统  | 正常闪烁(闪灭间隔1秒)表示 MPU系统工作正常            |
|      | 工作状态    | 快闪间隔 500 毫秒表示 FRAM 故障               |
|      | 灯       | 常亮、常灭均有可能系统没有正常启动                   |

附件

ProBox 设备尺寸:

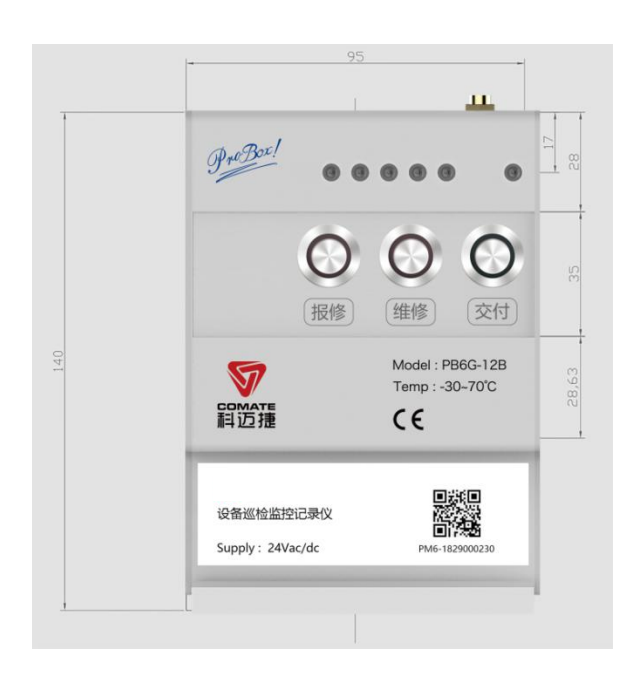

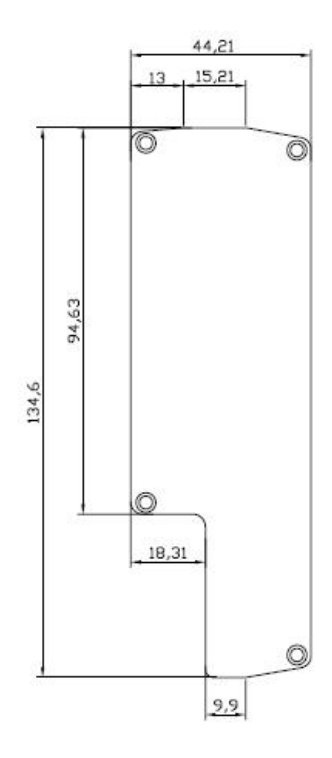

ProBox 正面尺寸图

ProBox 侧面尺寸图